## Instrukcja użytkowania programatora czujników TPMS

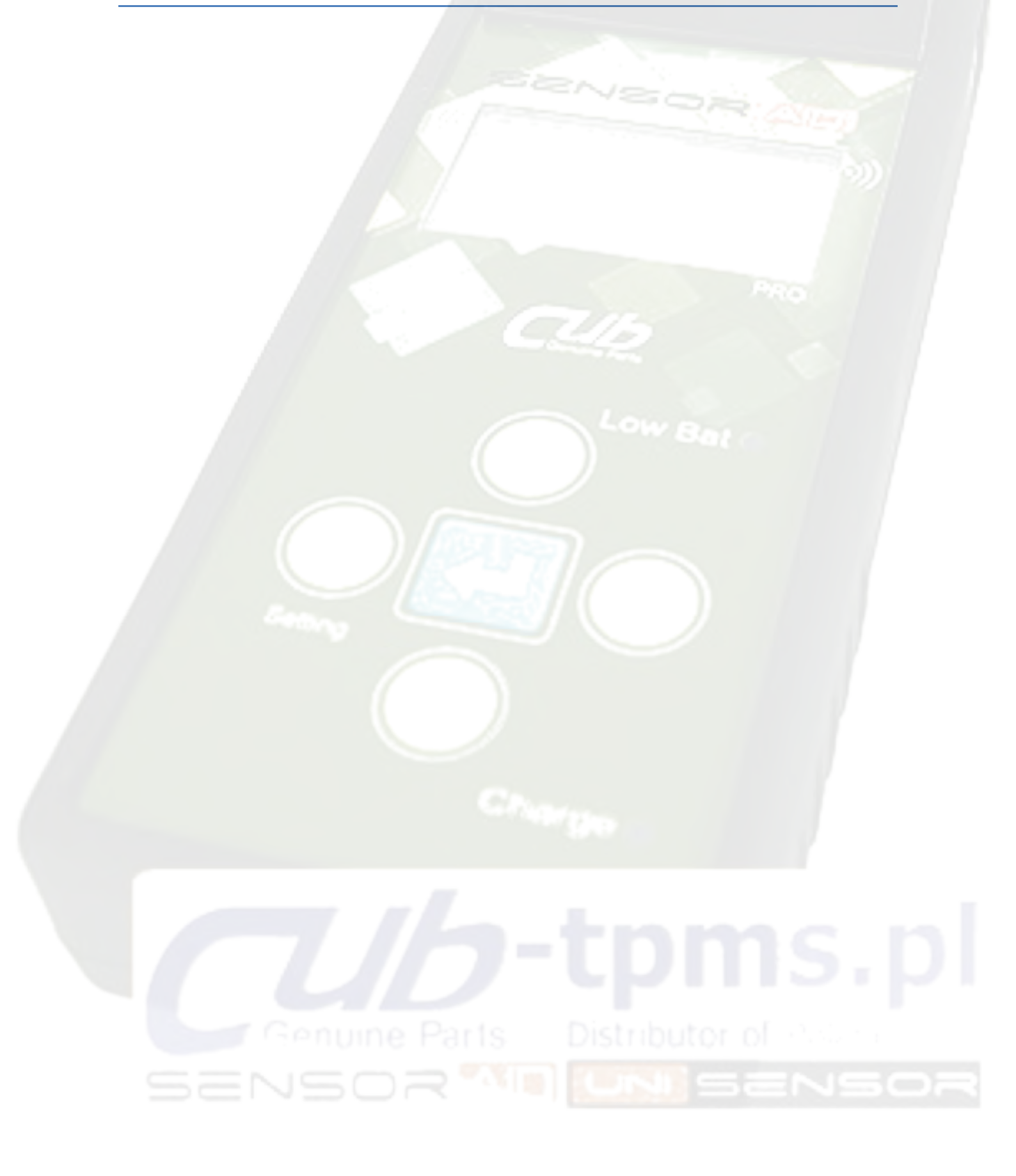

## Na co należy zwrócić uwagę

1 – Na jakiej częstotliwości pracuje twój czujnik?

Czujniki UNI pracują na częstotliwości 315MHz oraz 433MHz. Na każdym oryginalnym czujniku jest podana częstotliwość pracy.

2 – Chcę uzyskać informację o czujniku, którą opcję powinienem wybrać?
 Do tego celu najlepszą funkcją będzie "Diagnose Sensor", opisana w punkcie drugim.

3 – Posiadam oryginalny czujnik i chcę go skopiować, którą opcję wybrać?

Można to zrobić na dwa sposoby w sposób automatyczny opisany w punkcie 3.1 lub w sposób ręczny opisany w punkcie 3.2

4 – Posiadam oryginalny czujnik, lecz on nie działa, za pomocą której opcji mogę go skopiować?

Funkcja opisana w punkcie 3.2 umożliwia kopiowanie czujników bez potrzeby ich uruchamiania.

5 – Chcę wykorzystać moduł OBDII, gdzie znajdę jego opis? Funkcja opisana zostało w module 6.

## Spis treści

| Na co n | ależy zwrócić uwagę2                                                      |
|---------|---------------------------------------------------------------------------|
| 1. Ob   | sługa czytnika – wprowadzenie4                                            |
| 1.1.    | Opis urządzenia( przyciski, kontrolki, złącza)4                           |
| 1.2.    | Włączanie urządzenia                                                      |
| 2. Dia  | ngnoza czujnika TPMS                                                      |
| 2.1.    | Opis wyników6                                                             |
| 3. Fur  | nkcja New Sensor (nowy czujnik)6                                          |
| 3.1.    | Kopiowanie oryginalnych(OE/OEM) czujników w sposób automatyczny 6         |
| 3.2.    | Kopiowanie oryginalnych (OE/OEM) czujników w sposób ręczny7               |
| 3.3.    | Programowanie nowego czujnika9                                            |
| 4. Mo   | dyfikacja bezprzewodowa ID/RL - Kopiowanie i modyfikacja czujników        |
| 4.1.    | Bezprzewodowe kopiowanie ID czujnika10                                    |
| 4.2.    | Ręczna modyfikacja nowego czujnika11                                      |
| 4.3.    | Ręczna modyfikacja nowego czujnika z uwzględnieniem lewego/prawego koła11 |
| 5. Zap  | pis informacji związanych z ID czujników na komputerze                    |
| 6. Czy  | ytanie, zapisywanie ID czytników kół przy użyciu modułu OBDII             |
| 7. Ust  | awienia urządzenia SENSOR AID16                                           |
| 8. Inst | talacja oprogramowania                                                    |
| 9. Ak   | tualizacja oprogramowania urządzenia                                      |
| 10. N   | Vajczęstsze pytania związane z czujnikami ciśnienia TPMS                  |

## 1. Obsługa czytnika – wprowadzenie

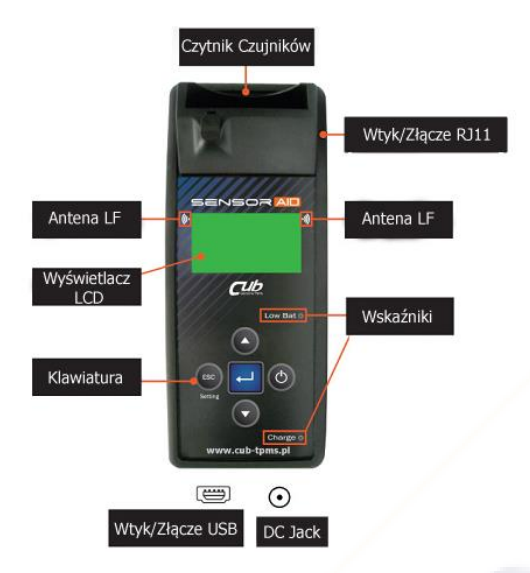

Czytnik zaprojektowany został do diagnozy i interakcji z czujnikami ciśnienia, za pomocą sieci bezprzewodowej (sprzęt pracuje na częstotliwości radiowej) lub manualnie. Dzięki urządzeniu możliwe jest:

- pobranie danych z czujnika ciśnienia

- weryfikacja każdego czujnika ciśnienia zamontowanego w kołach

- kodowanie nowych czujników

UWAGA: Podczas diagnozy czujnika, musi on być umieszczony z prawej bądź lewej strony urządzenia (blisko anteny).

### 1.1. Opis urządzenia( przyciski, kontrolki, złącza)

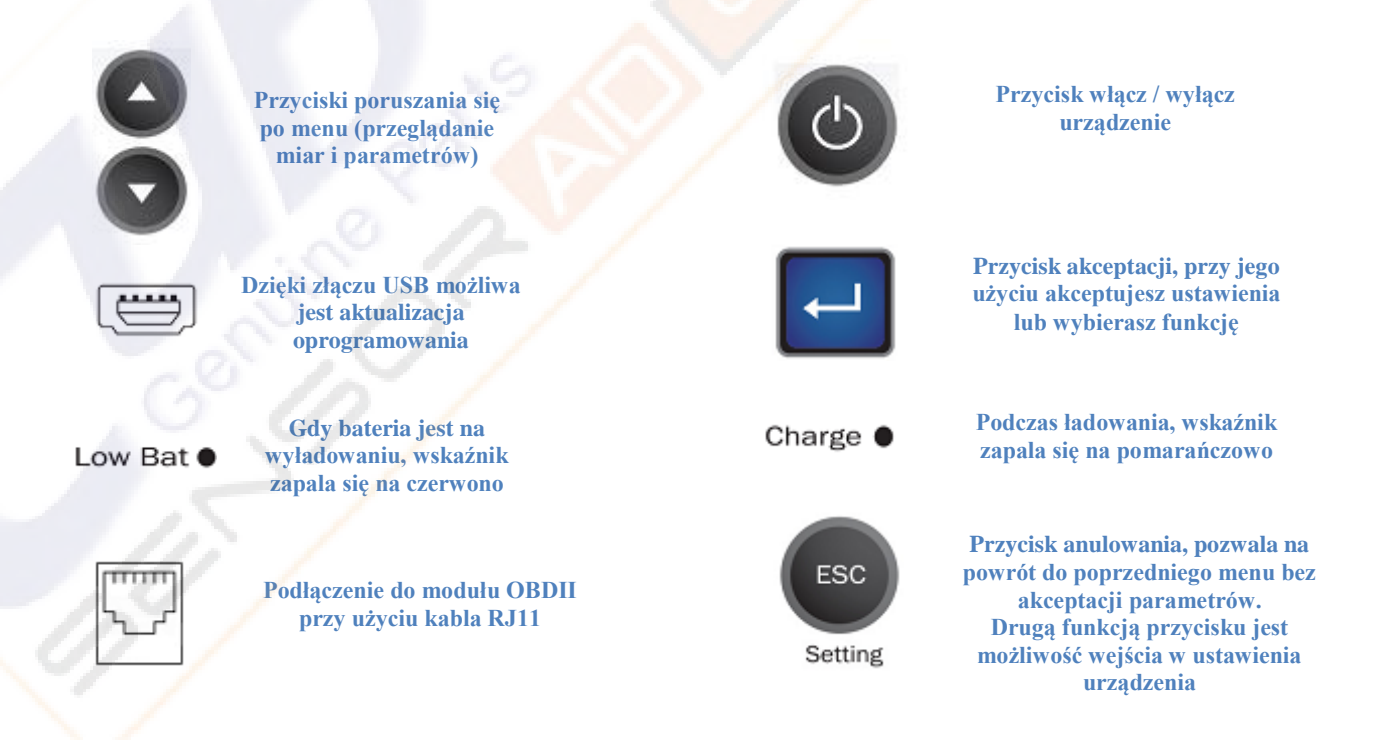

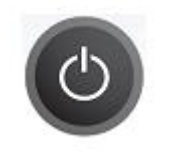

Wciśnij i przytrzymaj przycisk w celu włączenia urządzenia

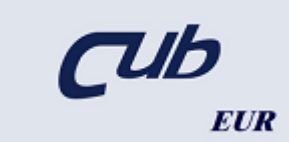

Podczas włączania wyświetlane jest logo CUB oraz region. W wersji urządzenia EUR/USA można zmienić w ustawieniach region między USA a EUR. Natomiast w wersji EUR urządzenie nie oferuje tej funkcji

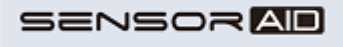

1.17 ® BETA01

Numer wersji wyświetlany jest zaraz po logo CUB

| MAKER SELECTION |   |   |   |   |   |   |   |   |   |
|-----------------|---|---|---|---|---|---|---|---|---|
| А               | В | С | D | Е | F | G | н | I | J |
| к               | L | М | Ν | 0 | Ρ | Q | R | s | т |
| U               | ۷ | w | х | Y | Z |   |   |   |   |

Urządzenie jest gotowe do pracy. Wyświetla alfabet, który odpowiada pierwszym literom producenta aut

### 2. Diagnoza czujnika TPMS

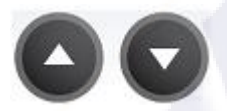

Użyj strzałek nawigacyjnych w celu wybrania producenta auta

|                        | Þ | Μ | IAK | ER | SE | LE | СТІ | ON | r, |
|------------------------|---|---|-----|----|----|----|-----|----|----|
| A                      | в | С | D   | Е  | F  | G  | н   | I  | J  |
| к                      | L | м | Ν   | 0  | Ρ  | Q  | R   | s  | Ţ, |
| U                      | ۷ | w | х   | Y  | z  |    |     |    |    |
| Wybieranie producenta: |   |   |     |    |    |    |     |    |    |

 Użyj strzałek nawigacyjnych
 W celu poruszania się po alfabecie stworzonym
 z producentów aut. Do wybrania

literki użyj przycisku

1 Cabriolet(E88)

09/2010-12/2010(433) 2011+(433)

Wybór roku produkcji: Użyj strzałek nawigacyjnych w celu wybrania roku produkcji, a następnie zaakceptuj wybór

|         | В |  |
|---------|---|--|
| BENTLEY |   |  |
| BMW     |   |  |
|         |   |  |

Wybieranie producenta: Użyj strzałek nawigacyjnych O O do wyboru producenta auta. Do wybrania producenta użyj przycisku

1 Cabriolet (E88)

DIAGNOSE SENSOR NEW SENSOR WIRELESS ID/RL MODIFY

Wybór funkcji: Użyj strzałek nawigacyjnych W w celu wybrania funkcji DIAGNOSE SENSOR, a następnie

zaakceptuj wybór 🔛

BMW depuis 2011

1 Cabriolet(E88) 1 Coupe(E82)

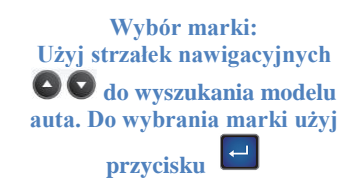

1 Cabriolet (E88)

(Esc) : Stop DIAGNOSING SENSOR

DIAGNOSING SENSOR: Aktywacja czujnika. Odpowiedź czujnika zależy od typu oraz marki. Po otrzymaniu informacji czytnik wyda sygnał dziwiękowy

## 2.1. Opis wyników

Poniżej przykładowy zrzut przedstawiający wynik komunikacji czujnika z czytnikiem

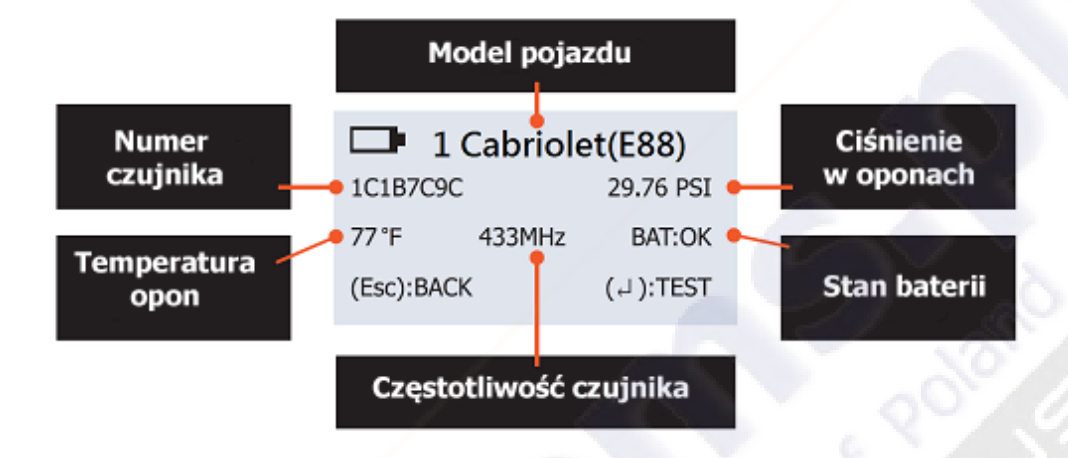

UWAGA: Czytnik zidentyfikuje nadawane przez czujnik informację. Nie wszystkie czujniki prześlą wszystkie informację pokazane na przykładzie.

## 3. Funkcja New Sensor (nowy czujnik)

Funkcje duplikowania oraz programowania sensorów działają tylko z urządzeniem CUB's Sensor-AID oraz czujnikami UNI.

# 3.1. Kopiowanie oryginalnych(OE/OEM) czujników w sposób automatyczny

Funkcja zaprojektowana do pominięcia OBDII. Jednocześnie pozwalając na automatyczne zduplikowanie czujnika.

| MAKER SELECTION |   |   |   |   |   |   |   |   |   |
|-----------------|---|---|---|---|---|---|---|---|---|
| А               | в | с | D | Е | F | G | н | I | J |
| К               | L | м | Ν | 0 | Ρ | Q | R | s | т |
| U               | ۷ | w | Х | Υ | Ζ |   |   |   |   |

Wybieranie producenta: Użyj strzałek nawigacyjnych O O do wyboru producenta auta. Do wybrania producenta użyj przycisku

|         | В |  |
|---------|---|--|
| BENTLEY |   |  |
| BMW     |   |  |
|         |   |  |
|         |   |  |

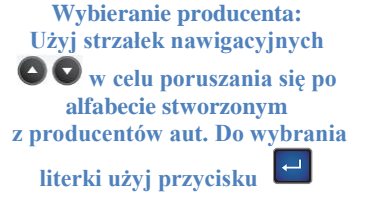

BMW depuis 2011 1 Cabriolet(E88) 1 Coupe(E82)

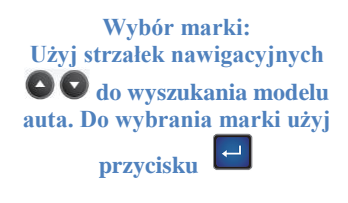

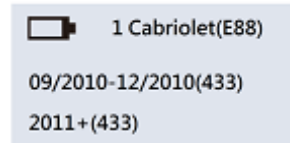

Wybór roku produkcji: Użyj strzałek nawigacyjnych W celu wybrania roku produkcji, a następnie zaakceptuj wybór

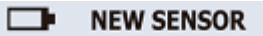

(Esc) : Stop DIAGNOSING SENSOR

Poszukiwanie ID: Urządzenie skanuje czujnik w celu pozyskania ID. Odpowiedź czujnika zależy od typu i marki. Urządzenie wyda sygnał dźwiękowy po otrzymaniu informacji zwrotnej. Po zakończonej diagnozie umieśćczytnik UNI w urządzeniu 1 Cabriolet (E88)

DIAGNOSE SENSOR NEW SENSOR WIRELESS ID/RL MODIFY

Wybór funkcji: Użyj strzałek nawigacyjnych W celu wybrania funkcji NEW SENSOR, a następnie zaakceptuj wybór

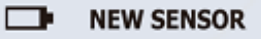

1C1B7C9C

(Esc) : BACK ( , ] ) : PROGRAM

Skopiowanie czujnika: Urządzenie pokaże na wyświetlaczu ID oryginalnego czujnika. Naciśnij w celu zaprogramowania czunjnika UNI. UWAGA: Kiedy wyświetli się ID czujnika, naciśnij ENTER, w celu bezpośredniego zaprogramowania czujnika. Jeśli naciśniejsz przycisk ESC, będziesz musiał zdiagnozować czujnik ponownie. AUTO DUPLICATE MANUAL DUPLICATE PROGRAM BLANK SENSOR

Wybór funkcji: Użyj strzałek nawigacyjnych W celu wybrania funkcji *AUTO DUPLICATE*, a następnie zaakceptuj wybór

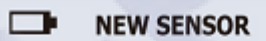

Skopiowanie zakończone: Urządzenie skopiuje czujnik, Wykona następujące czynności w tym celu: usunięcie pamięci FLASH, zaprogramowanie czujnika, testowanie. Kopiowanie zostanie zakończone jeśli urządzenie wyda 2 krótkie sygnały dźwiękowe

3.2. Kopiowanie oryginalnych (OE/OEM) czujników w sposób ręczny

Funkcja zaprojektowana do pominięcia OBDII. Pozwala na ręczne skopiowanie czujnika.

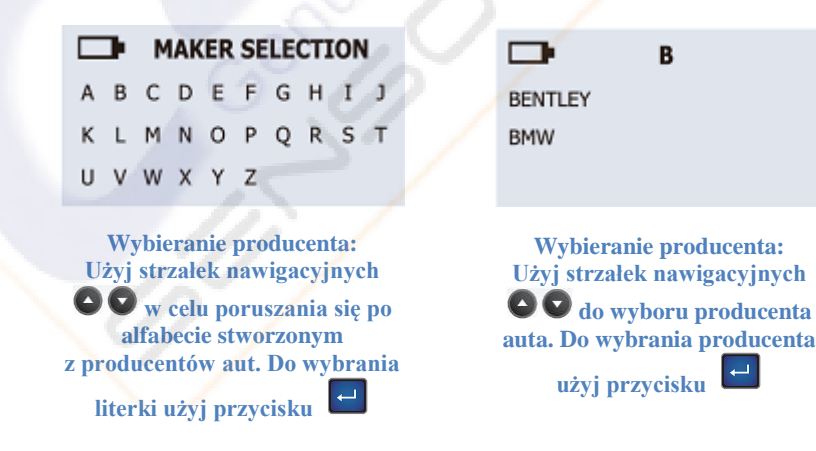

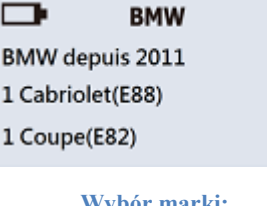

Wybór marki: Użyj strzałek nawigacyjnych O O do wyszukania modelu auta. Do wybrania marki użyj przycisku

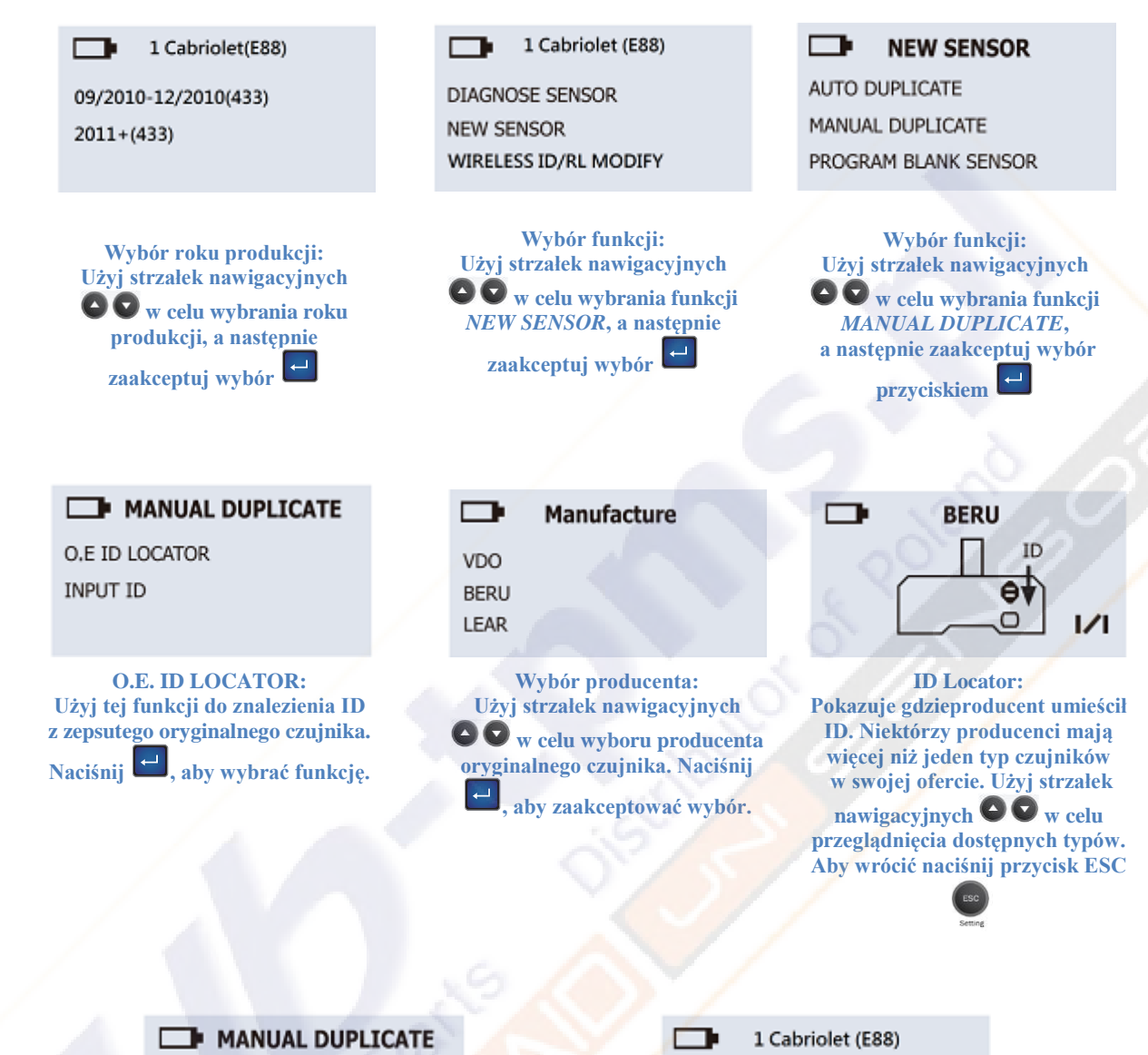

O.E ID LOCATOR INPUT ID

**INPUT ID:** Użycie funkcji INPUT ID pozwoli Ci na wpisanie ID z oryginalnego czujnika do zaprogramowania

czujnika UNI. Naciśnij 📛, aby wybrać funkcję.

0 1 2 3 4 5 6 7 8 9 🖯

#### **INPUT SENSOR ID:** Użyj strzałek nawigacyjnych

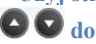

🖸 💟 do przeglądania. Naciśnij

do zaakceptowania ID. Przed wprowadzeniem sprawdź czy ID oryginalnego czujnika jest zapisane systemem dzięsiętnym (0-9), czy też w systemie szesnastkowym (0-9 + A-F). Jest to niezbędne w celu wybrania odpowiedniego trybu pracy przy ręcznym kopiowaniu

### 3.3. Programowanie nowego czujnika

Funkcja zaprojektowana do zaprogramowania pustego czujnika do formatu oryginalnego dla pojazdów z funkcją automatycznej nauki na nowo (auto-relearn).

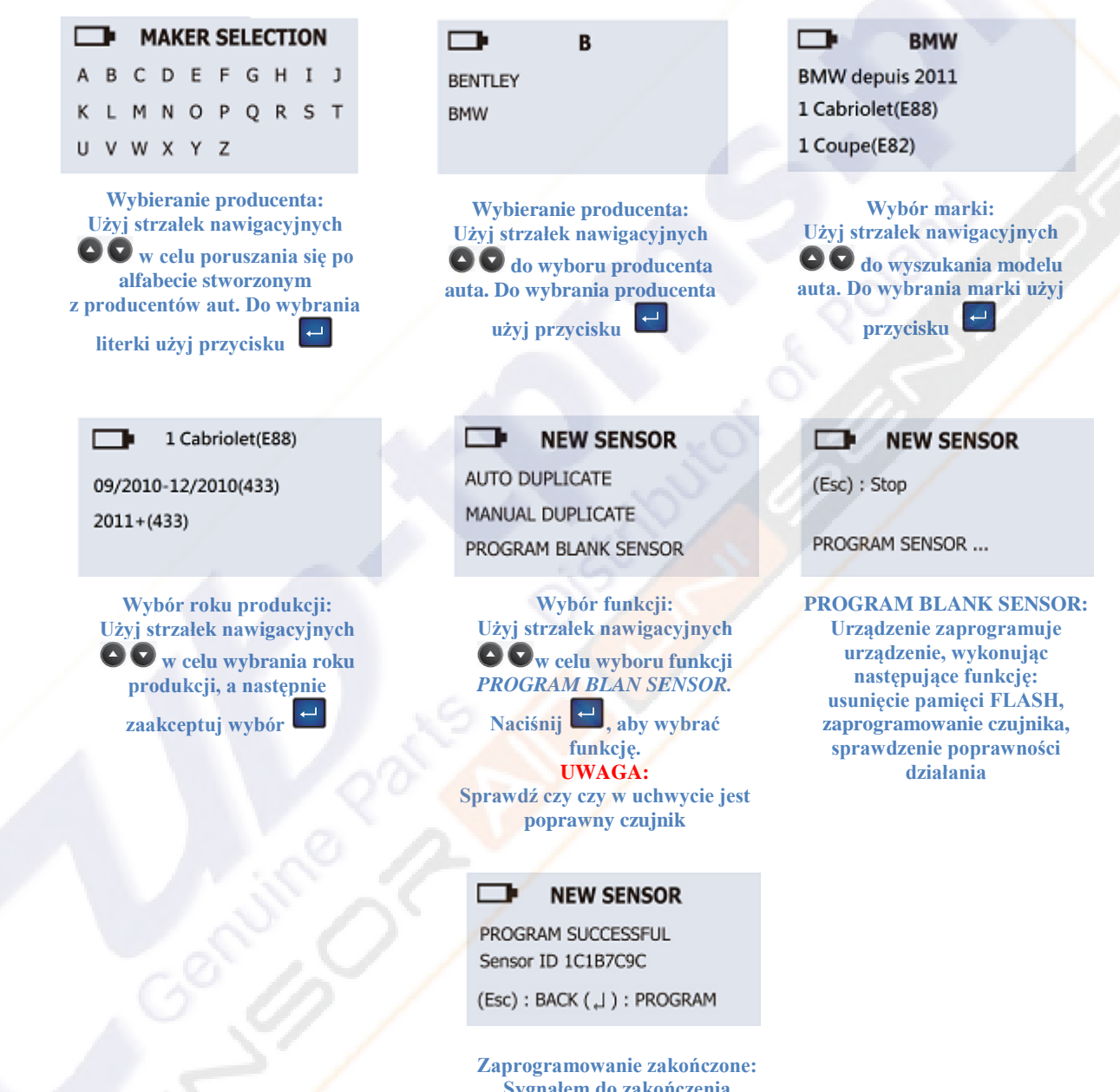

Sygnałem do zakończenia programowania będą 2 krótkie sygnały dźwiękowe

# 4. Modyfikacja bezprzewodowa ID/RL - Kopiowanie i modyfikacja czujników

Funkcja zaprojektowana, aby ominąć OBDII. Dzięki niej możliwe jest skopiowanie oraz modyfikacji oryginalnych czujników przy użyciu sieci bezprzewodowej.

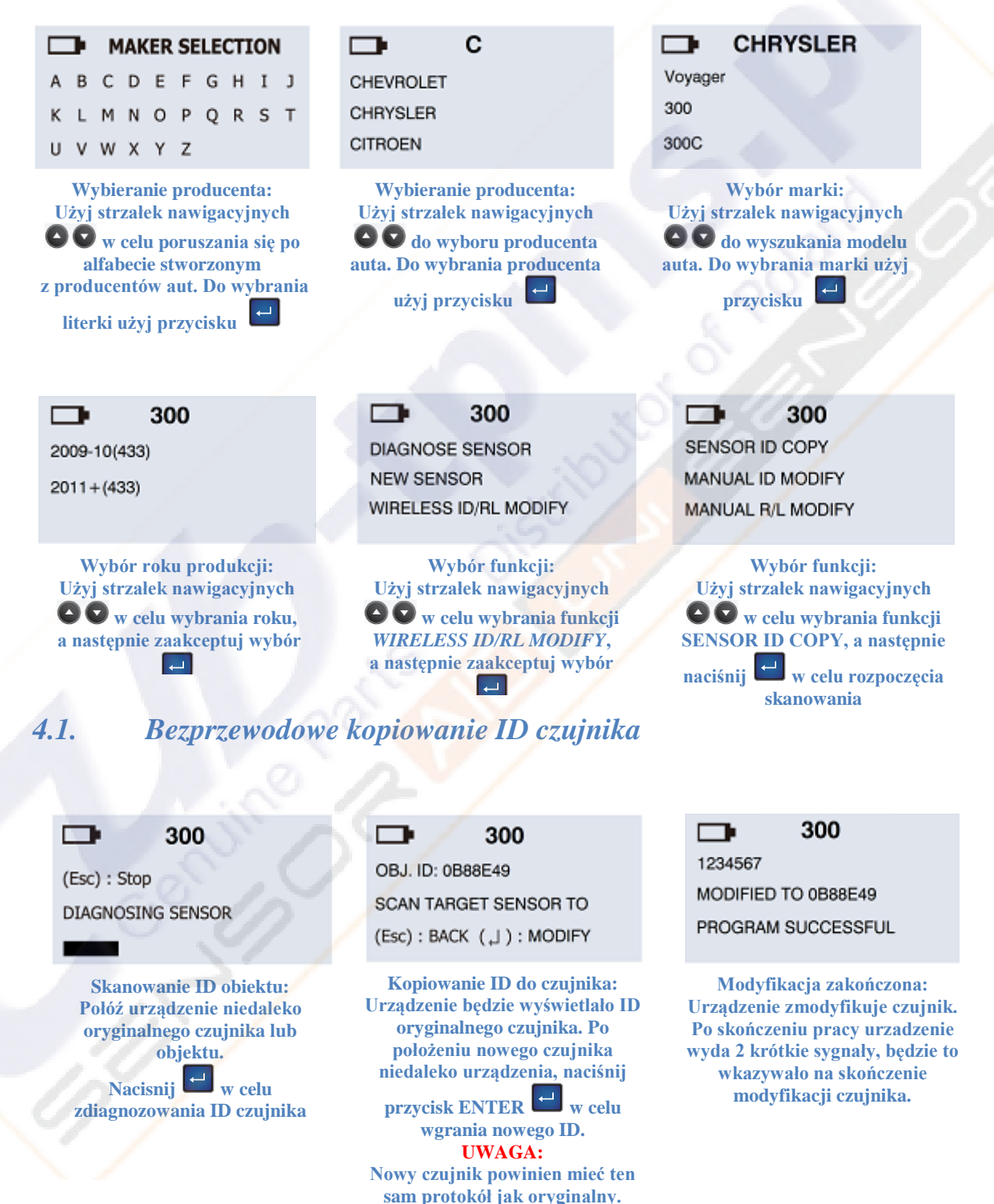

Kiedy zeskanujesz ID, naciśnij ENTER, aby wgrać go do nowego czujnika. Jeśli naciśniejsz ESC, ID czujnika zostanie usunięte, w celu ponownego pobrania, musisz zeskanować czujnik ponownie.

### 4.2. Ręczna modyfikacja nowego czujnika

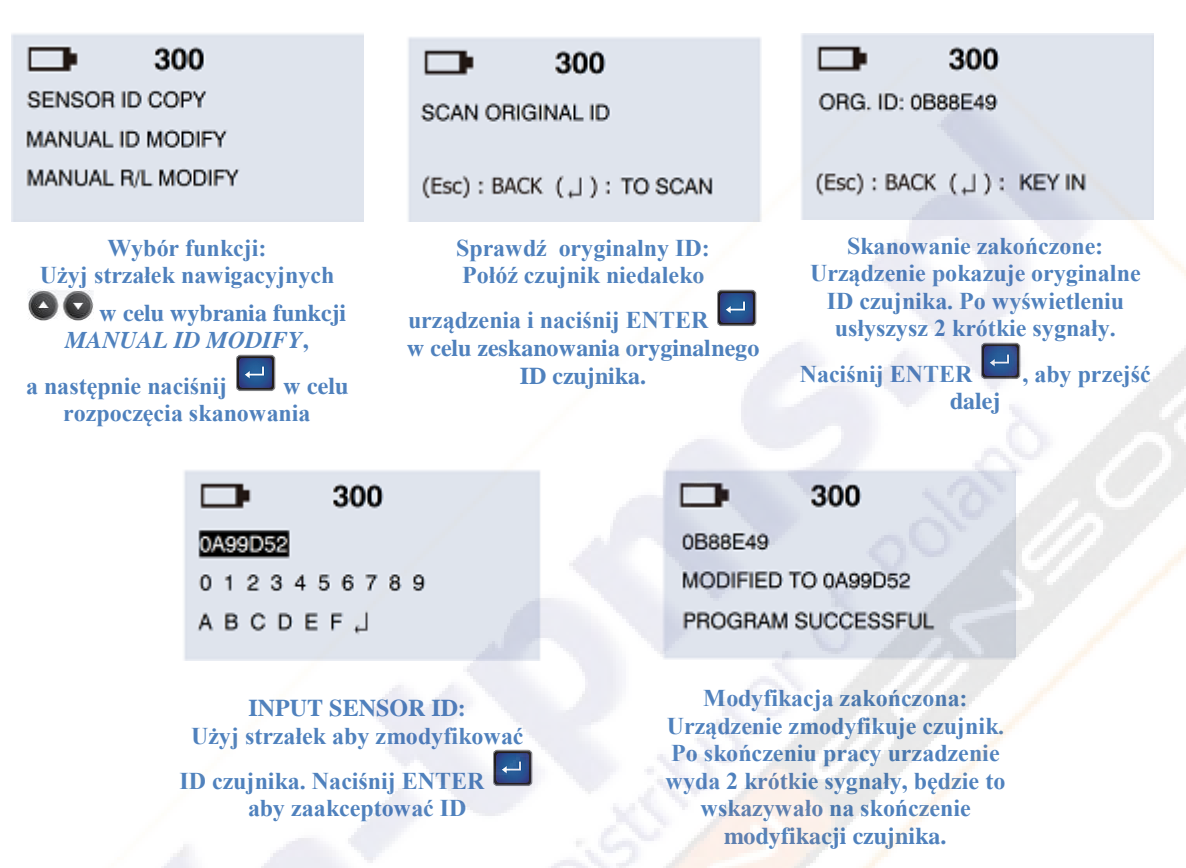

4.3. Ręczna modyfikacja nowego czujnika z uwzględnieniem lewego/prawego koła

Funkcja zaprojektowana, aby można było bezprzewodowo zmieniać położenie sensora względem prawego bądź lewego koła.

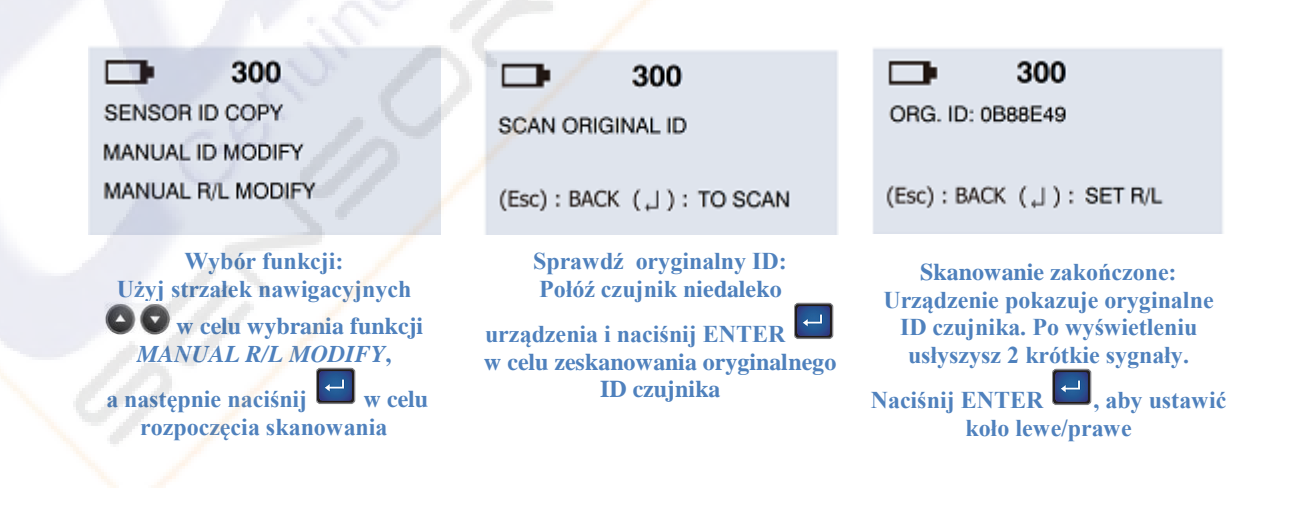

|           | ļ | 300 |
|-----------|---|-----|
| SET WHEEL | : | R   |
| SET WHEEL |   |     |

Wybór kola L-lewe / R-prawe: Użyj strzałek nawigacyjnych Następnie naciśnij ENTER 🖵 w celu akceptacji

| ┏• / . | 300 |
|--------|-----|
|--------|-----|

0B88E49 SET WHEEL : L

PROGRAM SUCCESSFUL

Zmiana gotowa: Urządzenie zmodyfikuje nowy sensor. Po skończonej modyfikacji usłyszysz 2 krótkie sygnały dźwiękowe

## 5. Zapis informacji związanych z ID czujników na komputerze

Funkcja używana do zapisu ID z 4 kół na komputer.

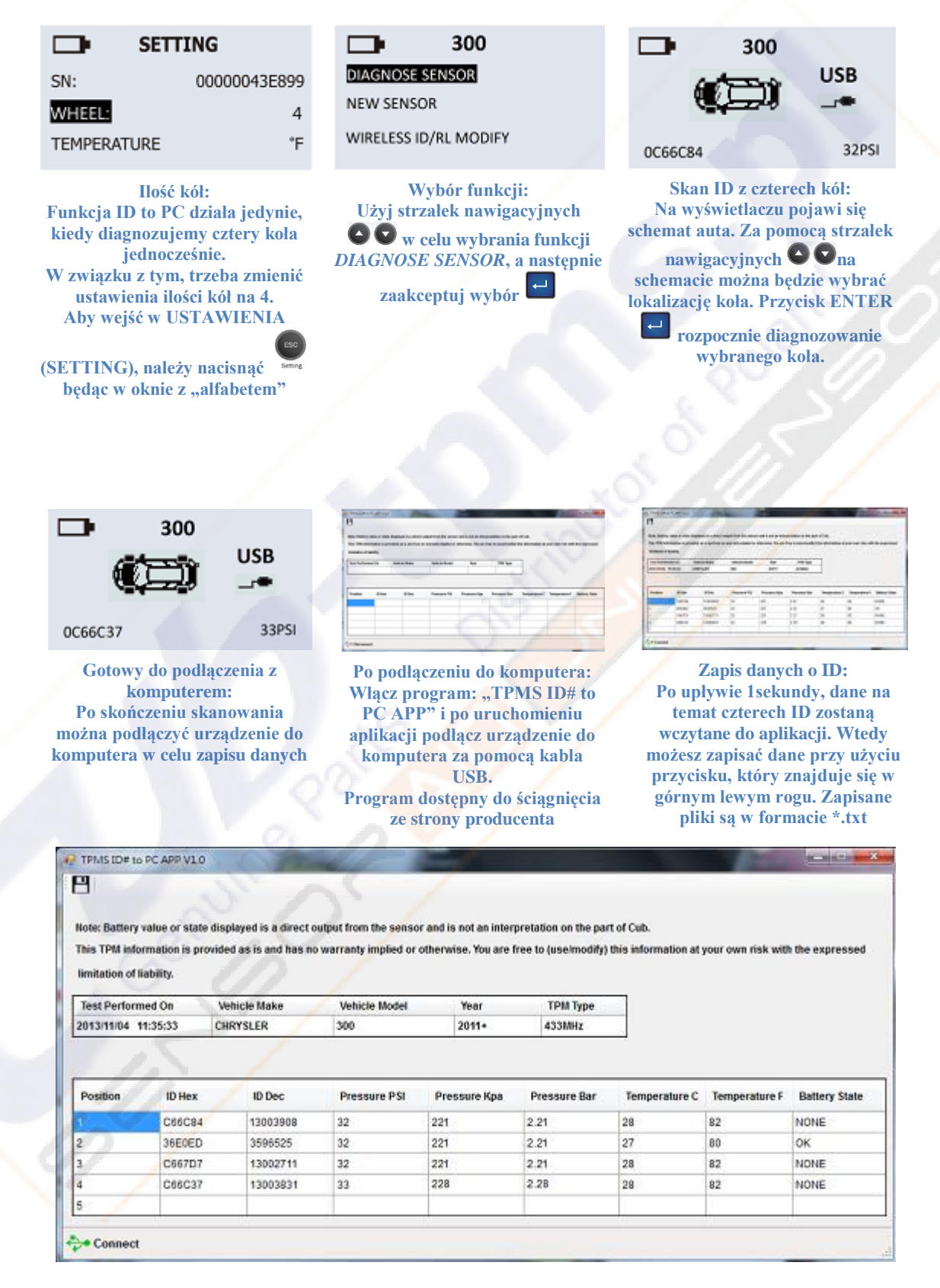

## 6. Czytanie, zapisywanie ID czytników kół przy użyciu modułu OBDII

Funkcja zaprojektowana w celu umożliwienia nadpisywania lub sczytywania ID kół przy użyciu modułu OBDII

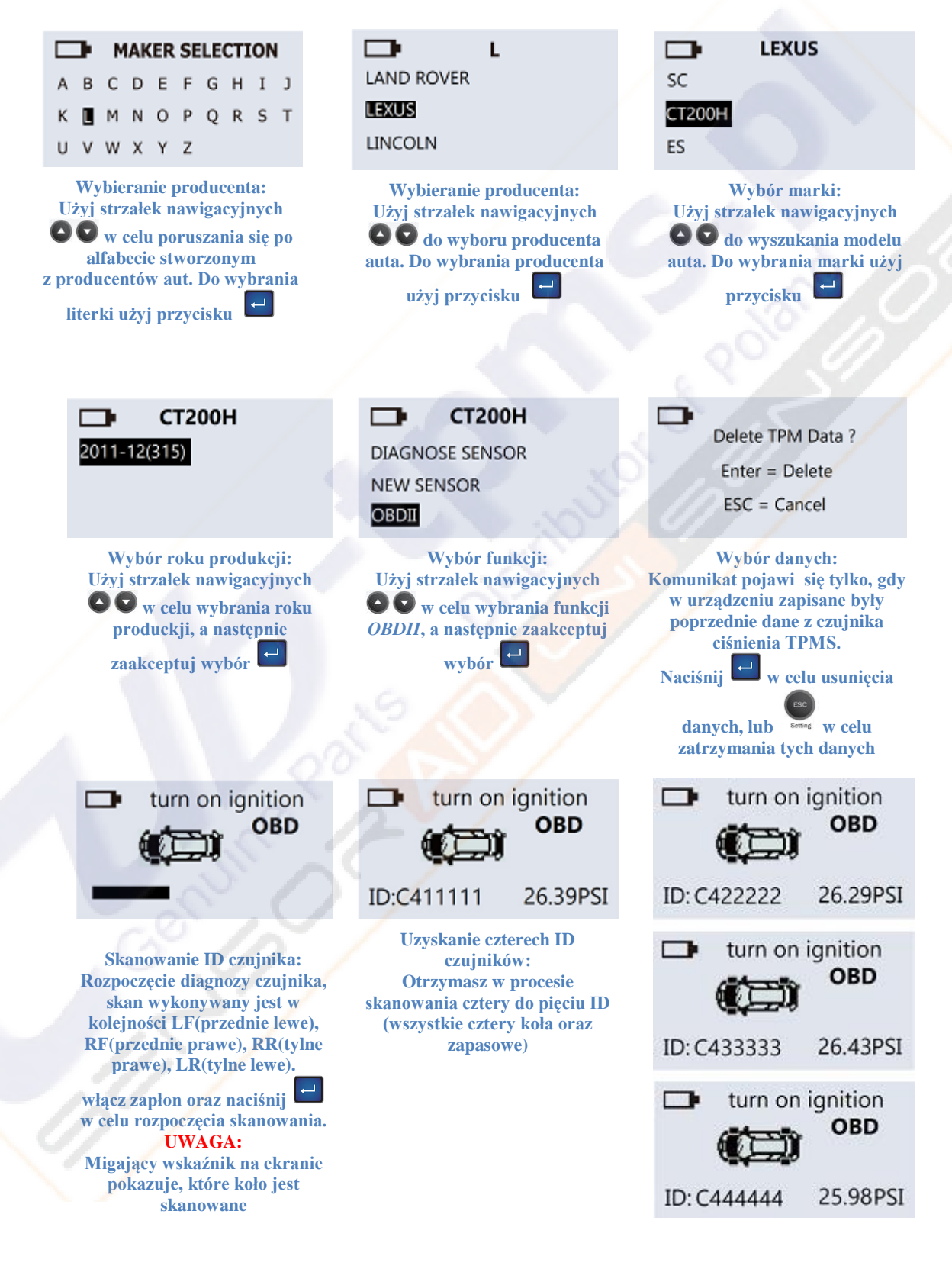

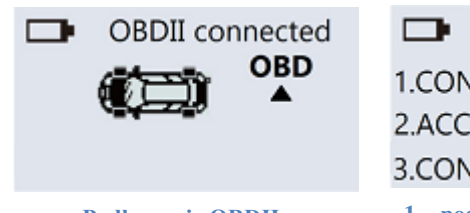

Podłączenie OBDII: Wsadź moduł OBDII w złącze OBDII w aucie i podłącz do czytnika za pomocą kabla RJ11. Włącz zapłon. Pojawią się komunikaty na wyświetłaczu, które należy wykonać turn on ignition

#### 1.CONNECT OBD TO CAR 2.ACC ON ENGINE OFF 3.CONNECT OBD TO TOOL

1 – podłącz moduł OBD do auta 2 – akcesoria włączone, silnik wyłączony 3 – podłącz moduł OBD do urządzenia

-OBDII connected

OBDII Module Version Software : v4.00 Hardware : v3.00

OBDII podłączone, na ekranie pojawią się informację o wersji oprogramowania oraz sprzętu

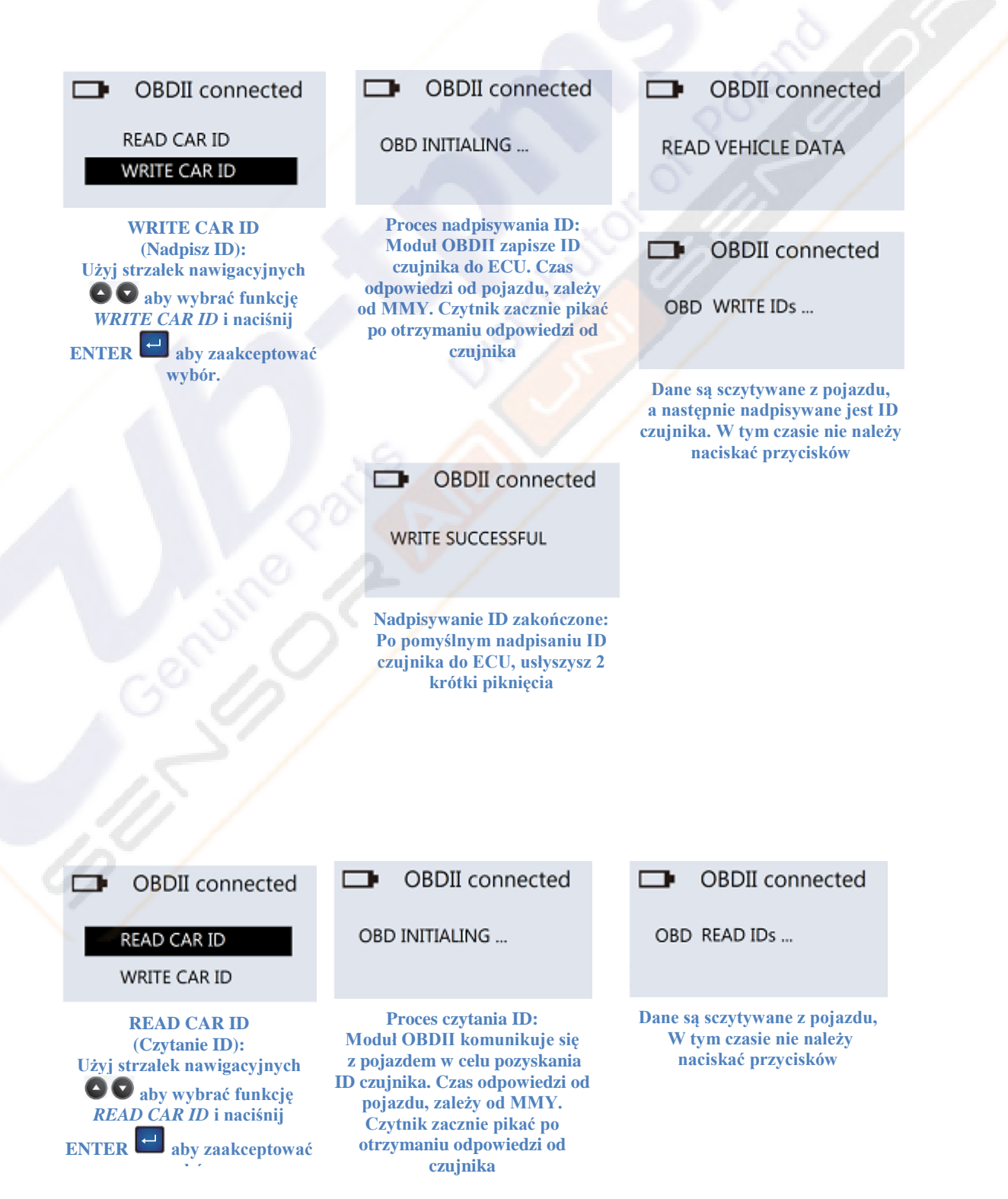

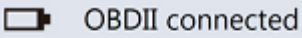

READ SUCCESSFUL

Czytanie ID zakończone: Po zakończonym wyciągnięciu danych z ECU, urządzenie wyda 2 krótkie sygnały dźwiękowe

## 7. Ustawienia urządzenia SENSOR AID

| D SET     | TTING        |
|-----------|--------------|
| LANGUAGE: | English      |
| SN:       | 00000043E899 |
| AREA :    | EUROPE       |

Język (langauge): Używając 🗖 możesz zmienić język na taki jaki preferujesz

| SET       | TTING        |  |
|-----------|--------------|--|
| LANGUAGE: | English      |  |
| SN:       | 00000043E899 |  |
| AREA :    | EUROPE       |  |

Numer seryjny urządzenia (SN): Wykorzysytwany do aktualizacji poprzez CD lub internet **UWAGA:** Wszsytkie aktualizacje są współbieżne z numerem seryjnym

| - SET     | TING         |
|-----------|--------------|
| LANGUAGE: | English      |
| SN:       | 00000043E899 |
| AREA:     | EUROPE       |

**Region** (AREA): Pozwala na zmianę regionu produkcji aut między USA a EUROPĄ. Po dokonanej zmianie należy uruchomić ponownie urządzenie

| SETTING      |     |
|--------------|-----|
| WHEEL:       | 1   |
| TEMPERATURE: | °C  |
| PRESSURE:    | PSI |

Ilość kół (WHEEL): Do zeskanowania jednego czujnika wybierz 1, do zeskanowania 4 czujników wybierz 4. **UWAGA:** Funkcja ID to PC jest tylko dostępna po ustawieniu skanowania 4 czujników

|        | SETTING |    |
|--------|---------|----|
| WHEEL: |         | 1  |
| TEMPER | ATURE:  | °C |
| PRESSU | RE:     | PS |
|        |         |    |

**Temperatura (TEMPERATURE):** Użyj 🛃 aby wybrać stopnie Celsjusza bądź Fahrenheita

| 1   |
|-----|
| °C  |
| PSI |
|     |

Ciśnienie (PRESSURE): Użyj przycisku 🗖 aby wybrać jednostkę wyświetlania ciśnienia.

Możliwe opcję PSI, BAR, kPa

## D FORMAT: Auto AUTO OFF: 3 min

DISPLAY CONTRAST: 15

Format ID (ID FORMAT): Zmień format ID, między dziesiętnym a szesnastkowym.

Zmiany dokonujemy . Można również ustawić format automatyczny, który sam zmienia format, polegając na danych wejściowych sczytanych z czujników

| ID FORMAT:        | Auto  |
|-------------------|-------|
| AUTO OFF:         | 3 min |
| DISPLAY CONTRAST: | 15    |

Automatyczne wyłączenie (AUTO OFF): Użytkownik ustawia po jakim czasie urządzenie ma się wyłączyć po czasie nieużywania. To ustawienie może zostać wyłączone. Zmieniamy

naciskajac 🗖

#### SETTING

| ID FORMAT:        | Auto  |
|-------------------|-------|
| AUTO OFF:         | 3 min |
| DISPLAY CONTRAST: | 15    |

Kontrast ekranu (DISPLAY CONTRAST): Użytkownik może zmienić

kontrast. Po naciśnięciu opcja się podświetla i przy użyciu sustawiamy wartość od 1 do 30

### SETTING

| AUTO OFF:         | 3 min |
|-------------------|-------|
| DISPLAY CONTRAST: | 15    |
| BUZZER:           | ON    |

Brzęczyk (BUZZER): Użytkownik może ustawić urządzenie aby pikało po otrzymaniu informacji od

czujnika. Naciśnij 🖵 aby

podświetlić opcję i użyj 🖸 🗣 w celu włączenia / wyłączenia opcji

## 8. Instalacja oprogramowania

- 1) Włóż płytę, która była dołączona do urządzenia, do napędu w komputerze.
- 2) Jeśli sama nie wystartuje wejdź w Mój Komputer > Stacja dysków
- 3) Uruchom setup.exe
- 4) Postępuj zgodnie z instrukcjami na ekranie
- 5) Jeśli nie ma zainstalowanego na komputerze .Net Framework 4.0 wyskoczy okienko:

| от амя  | DOL - InstallShield Wizerd<br>IPMS_TOOL requires the following items to be installed on your computer. Click Insta<br>legin installing these requirements. | al to |
|---------|----------------------------------------------------------------------------------------------------|-------|
| Status  | Requirement                                                                                                    | R     |
| Pending | Microsoft .NET Framework 4.0 Full                                                                                                    | 7     |
|         |                                                                                                    |       |
|         |                                                                                                    |       |
|         |                                                                                                    | 2     |
|         |                                                                                                    | 4     |
|         |                                                                                                    |       |
|         | Instal Cancel                                                                                                    |       |

6) Jeśli jest zainstalowany pojawi się okno:

|   | Welcome to the InstallShield Wizard for<br>TPMS_TOOL                                          |
|---|-----------------------------------------------------------------------------------------------|
| 0 | The InstallShield(R) Wizard will install TPMS_TOOL on your computer. To continue, click Next, |
|   | WARNING: This program is protected by copyright law and international treaties.               |
|   | < Back Next > Cancel                                                                          |

 Dalej należy postępować zgodnie z instrukcjami pojawiającymi się na ekranie (akceptacja umowy licencyjnej oraz wybór miejsca do zainstalowania programu)

## 9. Aktualizacja oprogramowania urządzenia

- 1) Podłącz urządzenie i komputer kablem USB
- 2) Uruchom CUB TPMS update
- Pojawi się okno. Kiedy zobaczysz, że urządzenie jest podłączone pod USB, naciśnij Open File w celu wyboru najnowszego pliku do aktualizacji

|                                                                   | File location |    |               |
|-------------------------------------------------------------------|---------------|----|---------------|
| Open File                                                         | empty file    |    | Genuine Parts |
| Program                                                           | Serial number |    |               |
|                                                                   | 00000043E899  |    |               |
| ate status                                                        | Progress      |    | ISB status    |
| Stand By                                                          |               | 0% | USB Connect   |
| message                                                           |               |    | 7 <i>~ _</i>  |
| ISB Disconnect<br>ISB Disconnect<br>ISB Disconnect<br>ISB Connect |               |    |               |
|                                                                   |               |    |               |

4) Po wybraniu pliku naciśnij Program, aby rozpocząć aktualizację.

#### Uwaga:

Każde urządzenie posiada swój unikatowy numer, oprogramowanie musi pasować do numeru licencji

5) Podczas aktualizacji lampka w Update Status będzie migała na żółto, po skończonej aktualizacji będzie zielona

|                                                                                                    | File location                  |                     |
|----------------------------------------------------------------------------------------------------|--------------------------------|---------------------|
| Open File                                                                                                    | D:\TPMS\ITM_00000043E899_0.hex | CUD<br>Genuine Part |
| Program                                                                                                    | Serial number                  |                     |
|                                                                                                    | 00000043E899                   |                     |
| Update OK                                                                                                    | Progress                       | USB status          |
| ol message                                                                                                    |                                |                     |
| Update car make<br>Update car model<br>Update car year<br>Update sensor code<br>Update logo<br>Update version<br>Update flash complete |                                |                     |

## 10. Najczęstsze pytania związane z czujnikami ciśnienia TPMS

#### 1) Czym jest TPMS?

TPMS (TIRE PRESSURE MONITORING SYSTEM) - urządzenie, zamontowane do zaworu koła znajdujące się wewnątrz opony, monitorujące ciśnienie i temperaturę gazu w oponie, jednocześnie wysyłając tą informację do odbiornika w aucie. Dzięki temu systemowi kierowca ma stałą kontrolę nad ciśnieniem w kołach, co w dużym stopniu poprawia bezpieczeństwo i ekonomię jazdy. Utrzymanie prawidłowego ciśnienia w kołach wpływa również na redukcję spalin oraz zmniejsza zużycie opon. Czujniki TPMS w najbliższym czasie staną się obowiązkowym wyposażeniem każdego nowego auta, a od wielu lat są już w dużej mierze stosowane.

#### 2) Czym jest spowodowane zapalenie się lampki ostrzegawczej w TPMS?

Lampka głównie zapala się jeśli w kole brakuje 25% lub więcej powietrza. Innymi z powodów wadliwości czujnika może być:

- uderzenie w krawężnik
- wjechanie w dziurę
- korozja czujnika
- wysoka / niska zewnętrzna temperatura
- słaba lub wyczerpana bateria w czujniku
- niepoprawnie zainstalowany TPMS

#### 3) Jak długo mogą pracować baterie w czujnikach TPMS?

Bateria zamontowana w oryginalnych czujnikach TPMS (OEM) jest w stanie pracować przez 5-7 lat. Bateria nie jest włączona dopóki czujnik nie zostanie zainstalowany i zaprogramowany w aucie. Oszacować stan baterii można na podstawie przejechanych kilometrów lub wieku auta. Jeśli samochód ma ponad 5 lat lub przejechał ponad 160tys km, oryginalny czujnik może zacząć wysyłać błędne informacje. Jeśli przebieg zbliża się do 160tys km, zalecana jest zmiana wszystkich 4 czujników jednocześnie. Pozwoli ci to uniknąć dodatkowych kosztów związanych z pojedynczą wymianą i kodowaniem czujników.

#### 4) Jak utrzymywać poprawne ciśnienie w kołach?

Aby utrzymać poprawne ciśnienie w kołach, sprawdzaj je przynajmniej raz w miesiącu oraz przed długimi trasami. Zmierzenie ciśnienia jest dosyć proste, wystarczy zrobić to przy użyciu urządzenia zwanego "miernik ciśnienia powietrza" lub wystarczy podjechać na stację benzynową wyposażoną w urządzenie do pompowania kół.

Ciśnienie w kołach jest również zależne od obecnej temperatury, więc najlepiej sprawdzać je, kiedy opony są zimne. Sprawdzając ciśnienie w rozgrzanych oponach, urządzenie może pokazać nieprawidłowe dane.

Napompuj opony zgodnie ze specyfikacją w aucie. Zalecane ciśnienie można znaleźć na tabliczce zamontowanej w drzwiach, może to być też krawędź, próg bądź rama. Dodatkowe informacje dotyczące opon i ich konserwacji możesz znaleźć w instrukcji

pojazdu lub kontaktując się z lokalnym sprzedawcą.

#### 5) Dlaczego ciśnienie w oponach się zmienia?

Wiele czynników ma wpływ na ciśnienie, dlatego jest takie ważne aby sprawdzać ciśnienie w oponach raz w miesiącu, bądź przed dłuższą trasą. Ciśnienie może się zmniejszać z powodu uszkodzenia opony, poprzez powolne ulatnianie się powietrza, zmiany temperatury oraz poprzez codzienną jazdę.

## 6) Jak szybko muszę napompować koła po zapaleniu się lampki ostrzegawczej TPMS?

Jeśli lampka ostrzegawcza się zapali, powinieneś zjechać na pobocze i sprawdzić ciśnienie w kołach. Jeśli jest to możliwe, dojedź do najbliższej stacji benzynowej i napompuj koła wg zalecanych wartości. Spróbuj ograniczać jazdę o tyle o ile możesz, dopóki nie znajdziesz miejsca, gdzie możesz napompować koła. Pamiętaj, że lampka ostrzegawcza zapala się jeśli dla jednego lub więcej kół brakuje 25% lub więcej powietrza. Jazda na niedopompowanych kołach jest nie tylko niebezpieczna, ale zwiększa zużycie opony oraz paliwa.

#### 7) Jaki jest główny powód na kupno urządzenia CUB TPMS?

Główną zaletą jest możliwość skopiowania oryginalnego czujnika, bez potrzeby stosowania procedury serwisowej.

Proces kopiowania jest prosty:

- wyciągasz oryginalny czujnik
- kopiujesz dane z oryginalnego czujnika na urządzenie Sensor AID (trwa to ok 30s)
- montujesz skopiowany czujnik
- zakładasz oponę i klient odjeżdża z zamontowanym i działającym czujnikiem.

Nie tylko przyspieszasz sobie pracę, jesteś też w stanie zarobić więcej dziennie oraz Twoi klienci czekają krócej. Poprawia to wizerunek Twojego Serwisu!

#### 8) Jaka jest różnica między "sklonowanym" czujnikiem a tzw. "zamiennikiem"

Żadna <sup>(2)</sup> Nasze urządzenie pozwala stworzyć czujnik "sklonowany" lub "zamiennik" (bez klonowania) używając pustych czujników.

Do stworzenia czujnika sklonowanego, urządzenie skanuje oryginalny czujnik i kopiuje jego numer ID na czysty Uni sensor.

Urządzenie również pozwala stworzyć "zamiennik" bez potrzeby klonowania. Podczas tego procesu omija procedurę kopiowania ID i po wybraniu prawidłowego modelu Auta wysyła odpowiednie ID do psutego czujnika Uni sensor.

## 9) Jak proste jest sklonowanie oryginalnego czujnika lub stworzenie zamiennika do oryginalnych czujników?

W przeciągu 30 sekund możesz stworzyć 1 sklonowany czujnik lub 4 zamienniki.

Do sklonowania czujnika procedura postępowania jest następująca:

- 1 wybierz producenta / model auta/ rok produkcji
- 2 wybierz funkcję "Auto duplicated"
- 3 połóż czujnik oryginalny z boku urządzenia Sensor Aid i skopiuj ID
- 4 Włóż nowy czujnik Uni sensor do urządzenia i zapisz skopiowane ID
- 5 Czujnik został zakodowany

Aby stworzyć zamiennik czujnika, musimy wykonać:

- 1 wybierz producenta / model auta/ rok produkcji
- 2 wybierz funkcję "Program Blank Sensor"
- 3 Włóż nowy czujnik Uni sensor, który ma być zaprogramowany i naciśnij enter
- 4 Na ekranie pojawi się napis "success", włóż wtedy kolejny pusty sensor i naciśnij

ponownie enter. Powtarzaj krok do póki zrobisz tyle sensorów ile potrzebujesz.

5 - Czujniki zostały zakodowane

#### 10) Dlaczego potrzebujesz naszego urządzenia Sensor Aid?

Nasz programator czujników Sensor Aid jest idealnym rozwiązaniem do klonowania i kodowanie zamiennych czujników TPMS.

Urządzenie posiada pełną bazę aut z możliwością bieżącej aktualizacji poprzez nasz stronę WWW.

Klonowany czujnik Uni Sensor jest tańszy w większości przypadków ok. 30% nawet do 70% ceny od oryginału (wersja już dla klienta ostatecznego).

Programator czujników Sensor Aid który zakupisz, jest inwestycją do zrobienia pieniędzy. Klient docelowy ma mieć to zrobione "dobrze i "tanio".

Jeśli więc nasze czujniki:

- nie odbiegają niczym od oryginału (od sporej części są nawet żywotniejsze)
- są sporo tańsze
- klient nie musi jeździć po serwisach (podnosi to prestiż Twojego warsztatu)

Gwarantujemy że klient wybierze ten produkt, a cała natomiast inwestycja w urządzenie Sensor Aid zwraca się błyskawicznie!

## 11) Co jeśli oryginalny czujnik jest uszkodzony lub wyczerpała się bateria i jest problem ze sczytaniem oryginalnego ID?

W tym momencie nasze narzędzie Sensor AID wyróżnia się na tle innych. Każdy oryginalny czujnik posiada numer ID napisany na obudowie. Nasze narzędzie informuje o dokładnym położeniu numeru ID wybierając markę oryginalnego sensora i pozwala na ręczne jego wpisanie.

#### 12) Jak jakościowo wyglądają czujniki CUB TPMS w porównaniu z oryginalnymi?

Czujniki CUB TPMS spełniają normy produkcyjne IC's oraz ISO 9000, dodatkowo przewyższają je bardziej żywotną baterią oraz możliwością dowolnej modyfikacji kąta nachylenia wentyla, pozwalając jednocześnie na dopasowanie do większości felg. Dodatkowo istnieje możliwość wymiany samego zaworu, bez potrzeby wymiany

całego czujnika, co przy oryginale nie zawsze da się zrobić.

#### 13) Ile typów pracy posiada urządzenie?

Urządzenie jest wyposażone w 3 funkcję: Station, OBD oraz Auto Relearns.

## 14) Czy urządzenie może skanować, czytać oraz diagnozować czujniki innych producentów?

Tak, urządzenie pozwala na skanowanie, odczytywanie oraz diagnozowanie każdego czujnika dostępnego na rynku.

#### 15) Gdzie na urządzeniu znajduje się antena?

Antena jest zlokalizowana w miejscu, w którym narysowane są wskaźniki sygnału. Najczęściej są one z lewej i prawej strony wyświetlacza.

#### 16) Na urządzeniu są narysowane dwa wskaźniki sygnału, to znaczy, że antena jest z obu stron?

Tak, możesz używać każdej ze stron do skanowania, bądź wyszukiwania czujników.

#### 17) Czy narzędzie może zaprogramować każdy czujnik?

Urządzenie sczytuje ID z każdego dostępnego czujnika na rynku, ale koduje tylko na czujniki odpowiednie do urządzenia, czyli UNI Sensor.

#### 18) Ile typów czujników UNI Sensor jest dostępnych?

Są 2 typy:

315MHz (auta produkowane na rynku USA)
433MHz (produkcja EU oraz auta Europejskie produkowane na inne rynki)
Poza tymi dwoma modelami na rynku nie występują inne modele (w oryginale i zamiennikach)

#### 19) Do ilu pojazdów można zaprogramować czujnik?

Urządzenie jest w stanie zaprogramować czujnik do ok 95% pojazdów na rynku posiadających system TPMS.

#### 20) Ile razy można zaprogramować czujnik UNI Sensor ?

Można go przeprogramować do 100 000 razy.

#### 21) Jak długo wytrzymuje bateria w czujnikach UNI?

Normalny czas pracy to miedzy 5 a 7 lat, jednakże czas ten może się zmienić ze

względu na warunki pogodowe oraz protokoły.